## SEVIZI AFFIDATI

Appena apriremo la pagina ci troveremo con questa griglia:

| Servizi         |          |                 |                   |                 |               |                |          |             |                       |      |
|-----------------|----------|-----------------|-------------------|-----------------|---------------|----------------|----------|-------------|-----------------------|------|
| Aff.<br>Diretto | Missione | Attivo Pubblico | Servizio Pubblico | Inizio Servizio | Fine Servizio | Estremi Affido | Attività | Utente mod. | Data mod.             | Dis. |
| 1 🖾             |          |                 |                   | 01/01/2015      | 01/01/2025    |                |          |             | 16:25:17 - 21/06/2022 |      |
| 1 🗉             |          |                 |                   | 01/01/2015      | 01/01/2025    |                |          |             | 16:25:17 - 21/06/2022 |      |
| 1               |          |                 |                   | 01/01/2015      | 01/01/2025    |                |          |             | 16:25:17 - 21/06/2022 |      |
|                 |          |                 |                   |                 |               |                |          |             |                       |      |
|                 |          |                 |                   |                 |               |                |          |             |                       |      |
|                 |          |                 |                   |                 |               |                |          |             |                       |      |
|                 |          |                 |                   |                 |               |                |          |             |                       |      |
|                 |          |                 |                   |                 |               |                |          |             |                       |      |
|                 |          |                 |                   |                 |               |                |          |             |                       |      |
|                 |          |                 |                   |                 |               |                |          |             |                       |      |
|                 |          |                 |                   |                 |               |                |          |             |                       |      |
|                 |          |                 |                   |                 |               |                |          |             |                       |      |
|                 |          |                 |                   |                 |               |                |          |             |                       |      |
|                 |          |                 |                   |                 |               |                |          |             |                       |      |
|                 |          |                 |                   |                 |               |                |          |             |                       |      |
|                 |          |                 |                   |                 |               |                |          |             |                       |      |
|                 |          |                 |                   |                 |               |                |          |             |                       |      |
|                 |          |                 |                   |                 |               |                |          |             |                       |      |
|                 |          |                 |                   |                 |               |                |          |             |                       |      |
|                 |          |                 |                   |                 |               |                |          |             |                       |      |
| <               |          |                 |                   |                 |               |                |          |             |                       |      |

## SEVIZI AFFIDATI (Aggiungi Servizio)

Cliccando il bottone si potrà accedere alla pagina per aggiungere un nuovo servizio.

| Affido Diretto<br>Missione |      | Aggiungi             |
|----------------------------|------|----------------------|
| Servizio Attivo            | NO V |                      |
| Servizio Pubblico          | NO V | Torna Elenco Servizi |
| Servizio Pubblico          |      |                      |
| Data Inizio Servizio       |      |                      |
| Data Fine Servizio         |      |                      |
| Estremi Affido             |      |                      |
| Attività<br>Onere          |      |                      |
| Note                       |      |                      |
|                            | ,    |                      |
|                            |      |                      |
|                            |      |                      |
|                            |      |                      |
|                            |      |                      |
|                            |      |                      |
|                            |      |                      |
|                            |      |                      |
|                            |      |                      |
|                            |      |                      |
|                            |      |                      |
|                            |      |                      |
|                            |      |                      |
| Audit                      |      |                      |
| - oldma m                  |      |                      |

L'icona della se cliccata permetterà all'utente di visualizzare un elenco di dati in cui e possibile selezionare quello di interesse

A destra della pagina si troveranno 2 pulsanti:

- 1. Aggiungi che aggiungerà l'elemento all'elenco
- 2. Torna Elenco Servizi che permetterà di tornare alla pagina che mostra l'elenco

In fondo si troverà la sezione Audit con 2 campi:

- 1. Ultima Modifica
- 2. Effettuato da

From: https://wiki.nuvolaitalsoft.it/ - **wiki** 

Permanent link: https://wiki.nuvolaitalsoft.it/doku.php?id=guide:partecipo:servizi\_affidati&rev=1718889228

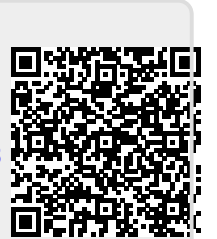

Last update: 2024/06/20 13:13